# **COMO COMPRAR CRÉDITO**

## NO NOVO WEBCOMMERCE SISTEMA DE PIX E DEP

## ACESSE: <u>https://max00403.itstransdata.com/TDMaxwebcommerce</u> Faça seu login, **TANTO PARA PIX COMO PARA DEPOSITO,CLIQUE EM COMPRA**

| Página Inicial           | Compra           |              |                         |                 |                         |           |             |                     |
|--------------------------|------------------|--------------|-------------------------|-----------------|-------------------------|-----------|-------------|---------------------|
| Troca de Senha           |                  |              |                         |                 |                         |           |             |                     |
| Empresa                  | Cartões Di       | sponíveis: 3 | Cartões                 | Selecionados: 0 | ) ( Imj                 | portação  |             |                     |
| Cadastro de Funcionários | Pedidos Anterior | es:          |                         | •               |                         |           |             |                     |
| Associação de VT         | Buscar Num. Séri | e:           |                         |                 |                         |           |             |                     |
| Cartões Bloqueados       | Buscar Nome:     |              |                         |                 |                         |           |             |                     |
| Compra                   | - Q              | Cartão       | Nome                    |                 |                         |           | Extrato C   | Conta Corrente      |
| istórico de Pedidos      |                  | 0            | 0.617.525.797 COMUM     | TESTE 02        |                         |           |             | Visualizar          |
| nportação Funcionários   |                  | C            | 0.762.866.193 FUNCIO    | NARIO TESTE WEB |                         |           |             | Visualizar          |
| loqueio de Cartões       |                  |              | sem cartão TESTEC       | MUMC            |                         |           |             | Visualizar          |
| réditos Institucionais   | -                |              |                         |                 |                         | Venda po  | or Créditos | Venda por Valor     |
|                          |                  | Tar          | ifa Quantid             | lade Tota       | l                       |           |             |                     |
|                          | Selecione        | •            | ¥                       |                 | 0,000                   | Adiciona  | Calcular    |                     |
|                          | Selecione        | • ditos)     | ▼<br>Total da Compra (R | \$) Taxa Pelo   | 0,000<br>o Boleto (R\$) | Adicional | r Calcular  | Total em Dinheiro ( |

Na tela de compra, você verá todos os funcionários cadastrados para sua empresa, com cartão já gravado e sem cartão, quando um funcionário já esta com seu cartão VVRápido em mãos, o numero do cartão, aparece em cartão; caso estaja sem, aparecerá SEM CARTÃO.

Após fazer o cadastro do funcionário, o mesmo deverá comparecer ao terminal rodoviario para gravação e impressão do seu cartão VVRápido. PARA QUE O CRÉDITO POSSA SER GERADO AO FUNCIONARIO E NECESSÁRIO A RETIRARADA DO SEU CARTÃO PRIMEIRO.

| iscar Nome: |             |             |              |               |            |                |                       |  |
|-------------|-------------|-------------|--------------|---------------|------------|----------------|-----------------------|--|
|             | Q           | Cartão      |              |               | Nome       |                |                       |  |
|             | )           |             |              | 0.720.518.481 | FUNCIONARI | O TESTE WEB    |                       |  |
|             |             |             |              |               |            |                |                       |  |
|             |             |             |              |               |            |                |                       |  |
|             |             |             |              |               |            |                |                       |  |
| Voo         | cê pode sel | ecionar tod | os os funcir | nários de uma | só vez     | - <b>12</b> 22 |                       |  |
|             | ·           |             |              |               |            |                |                       |  |
| Oui         | individualm | ente 🥃      | 0            |               |            | 0.720.518.481  | FUNCIONARIO TESTE WEB |  |
|             |             |             |              |               |            |                |                       |  |

### INSIRA O VALOR DESEJADO POR CARTÃO APERTE EM **CALCULAR**, O SISTEMA CALCULARÁ AUTOMATICAMENTE, SE TUDO ESTIVER CERTO, APERTE EM **ADICIONAR**.

|                       | Valor por Cartão Total 0,000 | Adicionar Calcular      |
|-----------------------|------------------------------|-------------------------|
| Total da Compra (R\$) | Total de Descontos (R\$)     | Total em Dinheiro (R\$) |
| 0,000                 | 0,000                        | 0,000                   |

Após apertar em adicionar para todos cartões ou para cartões especificos, na aba selecionados, aparecerá a quantidade de cartões que selecionou.

| Cartões Disponíveis: 0 | Cartões Selecionados: 1 | Importação |  |
|------------------------|-------------------------|------------|--|
|                        |                         |            |  |

Clique na aba cartões selecionados, você verá todos os cartões adicionados e os valores selecionado para

| interce                                                   |                                             |                 |
|-----------------------------------------------------------|---------------------------------------------|-----------------|
| Cartões Dispon                                            | iveis: 0 Cartões Selecionados: 1 Importação |                 |
| Pedidos Anteriores:<br>Buscar Núm. Série:<br>Buscar Nome: | ▼<br>                                       |                 |
|                                                           |                                             | Alterar Remover |
| 🔲 👰 Cartão                                                | Nome                                        | Subtotal        |
| 0.720.5                                                   | 18.481 FUNCIONARIO TESTE WEB                | 10,000          |
|                                                           |                                             |                 |

. . . . . . . . . .

| Total da Compra (R\$) | Total de Descontos (R\$) | Total em Dinheiro (R\$) |
|-----------------------|--------------------------|-------------------------|
| 10,000                | 0,000                    | 10,000                  |
|                       |                          |                         |

## **PROCESSO DE PAGAMENTO DEPOSITO:**

Observe com muita atenção essa etapa antes de efetivar sua compra.

| nde Senha<br>resa<br>stro de Funcionários | Car       |                   |                       |                      |                         |        |             |             |
|-------------------------------------------|-----------|-------------------|-----------------------|----------------------|-------------------------|--------|-------------|-------------|
| esa<br>stro de Funcionários               | Car       | tões Disponíveis  | 10 Cartãos Selecionad | os: 5                | nortação                |        |             |             |
| stro de Funcionários                      |           | toes bisponivers. | cartoes selectoriad   | 05.5                 | portação                |        |             |             |
|                                           | Pedidos A | Anteriores:       | ~                     |                      |                         |        |             |             |
| tiação de VT                              | Buscar No | um. Série:        |                       |                      |                         |        |             |             |
| es Bloqueados                             | Buscar No | ome:              |                       |                      |                         |        |             |             |
| pra                                       |           |                   |                       |                      |                         |        | Alterar     | Remove      |
| rico de Pedidos                           |           | Cartão            | Nome                  | Produtos             | T.                      | arifas | Créditos Su | ubtotal     |
| rtação Eurojanários                       |           | 1.125.033.246     | COMUM TESTE 15648     | Vale Transp          | orte - Urbano           | 3,80   | 10          | 38,         |
| rtacao Funcionarios                       |           | 3 464 393 521     | COMUM TESTE 15650     | Vale Transp          | orte - Urbano           | 3,80   | 10          | 30,         |
|                                           |           | 1.656.528.151     | COMUM TESTE 15651     | Vale Transp          | orte - Urbano           | 3.80   | 10          | 38.         |
|                                           |           | 1 116 715 838     | COMUM TESTE 15652     | Vale Transn          | orte - Urbano           | 3,80   | 10          | 38          |
|                                           |           |                   |                       |                      |                         |        |             |             |
|                                           | Total G   | eral (Créditos)   | Total da Compra (R\$) | Taxa de Boleto (R\$) | Total de Descontos (R\$ | )      | Total em    | Dish size i |
|                                           |           | 50                | 190,00                | 0,00                 | 0,                      | .00    |             | Dinneiro (  |
|                                           |           |                   |                       |                      |                         |        |             | DII         |

## ATENÇÃO OS CREDITOS APÓS A LIBERAÇÃO, PODE LEVAR ATÉ 48HS PARA CREDITAR NO

**CARTÃO DO FUNCIONÁRIO**" não será necessario, o comparecimento do funcionário ao terminal rodoviário, pois após 48hs quando funcionario for entrar no ônibus o proprio validador libera o saldo no cartão

| Dadidas Antoriara | O pedido 81-12 foi concluído com sucessol |          |                          |
|-------------------|-------------------------------------------|----------|--------------------------|
| Pedidos Anteriore |                                           |          |                          |
| Buscar Num. Sérié |                                           |          |                          |
| Buscar Nome:      |                                           | ОК       |                          |
|                   |                                           |          | Alterar Rem              |
| Cartão            | Nome                                      | Produtos | Tarifas Créditos Subtota |

#### **DEPOSITO BANCARIO:**

| Compra                                    |                       |                        |                                                             |        |                                          |
|-------------------------------------------|-----------------------|------------------------|-------------------------------------------------------------|--------|------------------------------------------|
| Cartões Disponíveis: 2                    | Cartões Selecion      | nados: 1 Im            | portação                                                    |        |                                          |
| Pedidos Anteriores:<br>Buscar Num. Série: | •                     |                        |                                                             |        |                                          |
| Buscar Nome:                              |                       |                        |                                                             |        |                                          |
| Cartão No                                 | me                    | Produtos               |                                                             | Alte   | erar Remover                             |
| 0.762.866.193 FU                          | NCIONARIO TESTE WEB   | Vale Transp            | oorte - Urbano                                              | 3,100  | 17 52,700                                |
|                                           |                       |                        |                                                             |        |                                          |
| Total Geral (Créditos)                    | Total da Compra (R\$) | Taxa Pelo Boleto (R\$) | e o tipo de pagamento:<br>Total de Desconto <del>s (R</del> | ) Tota | eposito Bancario<br>Il em Dinheiro (R\$) |
| 17                                        | 52,700                | 0,000                  | 0,                                                          | ,000   | 52,700                                   |
| Efetivar Compra                           |                       |                        |                                                             |        |                                          |

Para pagamento através de DEPOSITO BANCARIO, escolha a opção deposito bancario como mostrado na imagem acima, **uma mensagem de confirmação será mostrada após a efetivação do pedido.** 

| Cartões Dis<br>os Anteriore | 00403.itstransdata.com:40301 diz<br>O pedido 81-15 foi concluído com suce | esso!<br>OK              |         |
|-----------------------------|---------------------------------------------------------------------------|--------------------------|---------|
| r Nome:                     |                                                                           |                          |         |
| 💡 Cartão                    | Nome                                                                      | Produtos                 | Tarifas |
| 0.762.8                     | 66.193 FUNCIONARIO TESTE WEB                                              | Vale Transporte - Urbano | 3,10    |

APÓS GERAR O PEDIDO, SERÁ NECESSARIO ENVIAR A CONFIRMAÇÃO DE DEPOSITO VIA WEBCOMMERCE OU VIA WHATSAPP 3821-8787, PARA QUE OS CRÉDITOS SEJAM LIBERADOS, SOM ENTE APÓS O ENVIO DA CONFIRMAÇÃO É QUE SERÃO LIBERADOS.

após a liberação do pedido a empresa recebe um e-mail de confirmação, e após 48hs os créditos estará disponivel.

#### PARA ENVIO DA CONFIRMAÇÃO VIA WEBCOMMERCE:

Após efetuar o seu pedido, clique em HISTORICO DE PEDIDOS DO LADO ESQUERDO DA TELA,

| Página Ini  | cial            |   |
|-------------|-----------------|---|
| Troca de S  | enha            |   |
| Empresa     |                 |   |
| Cadastro d  | le Funcionários |   |
| Associação  | o de VT         |   |
| Cartões Bl  | oqueados        |   |
| Compra      |                 | - |
| Histórico d | le Pedidos      |   |
| Importacã   | o Funcionários  |   |
| Bloqueio d  | le Cartões      |   |
| Créditos Ir | stitucionais    |   |

|                           | Cartões Disponíveis: 10 Cartões Selecion:    | ados: 5                              |           |            |               |
|---------------------------|----------------------------------------------|--------------------------------------|-----------|------------|---------------|
| Empresa                   | Cartoes of spontees. To                      | auos. 5                              |           |            |               |
| Cadastro de Funcionários  | Pedidos Anteriores:                          |                                      |           |            |               |
| Associação de VT          | Buscar Num. Série:                           |                                      |           |            |               |
| Cartões Bloqueados        | Buscar Nome:                                 |                                      |           |            |               |
| Compra                    |                                              |                                      |           | Alterar    | Remover       |
| Histórico de Pedidos      | Cartão Nome                                  | Produtos                             | Tarifas   | Créditos S | ubtotal       |
| Innerte a Francisco Árias | 1.125.033.246 COMUM TESTE 15648              | Vale Transporte - Urbano             | 3,80      | 10         | 38,00         |
| mportação Funcionarios    | 3.464.393.521 COMUM TESTE 15650              | Vale Transporte - Urbano             | 3,80      | 10         | 38,00         |
|                           | 1.656.528.151 COMUM TESTE 15651              | Vale Transporte - Urbano             | 3,80      | 10         | 38,00         |
|                           | 1.116.715.838 COMUM TESTE 15652              | Vale Transporte - Urbano             | 3,80      | 10         | 38,00         |
|                           |                                              |                                      |           |            |               |
|                           |                                              |                                      |           |            |               |
|                           | Total Geral (Créditos) Total da Compra (R\$) | Taxa de Boleto (R\$) Total de Descon | tos (R\$) | Total em   | Dinheiro (R\$ |

| TDMax - Wel                                              | Commerce - Google Chrome                                               |          | - 0 <b>X</b> |                                   |
|----------------------------------------------------------|------------------------------------------------------------------------|----------|--------------|-----------------------------------|
| A Não seguro   00403.itstransdata.com:40301/TDMaxwebco Q |                                                                        |          |              | webcomr                           |
| Pedido:<br>Data:<br>Valor (R\$):<br>Arquivo:             | 81-15<br>24/04/2019<br>52,700<br>Escolher arquivo assinado.p<br>Enviar | df       |              | 04/2019 09<br><b>1CC</b><br>rcada |
| Empresa                                                  |                                                                        | Empresa: | EMPRESA TES  | STE WEB                           |

AGORA É SÓ AGUARDAR A LIBERAÇÃO DO PEDIDO.

FICAMOS A DISPOSIÇÃO PARA DÚVIDAS:

VVR@BOL.COM.BR E TECNOLOGIA@VIACAOVALEDORIBEIRA.COM.BR 3821-8787

"ATENÇÃO, CASO O FUNCINÁRIO SEJA DEMITIDO, PARA QUE O MESMO NÃO APAREÇA MAIS NA LISTA DE COMPRA, A EMPRESA DEVERÁ ENTRAR EM CONTATO PELO 3821-8787, E INFORMAR PARA DESASOCIAR"

SE PREFERIR ENVIAR O COMPROVANTE DE DEPOSITO OU PIX PARA O E-MAIL TECNOLOGIA@VIACAOVALEDORIBEIRA.COM.BR OU O PRO WHATSAPP 3821-8787